## **ORIENTAÇÕES**

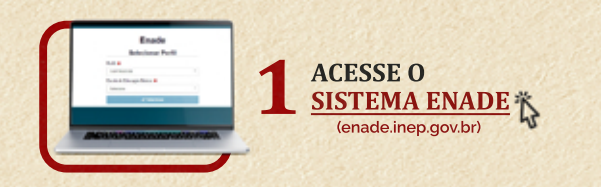

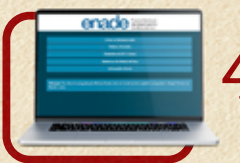

**4** ESCOLHA A SUA ESCOLA DE EDUCAÇÃO BÁSICA

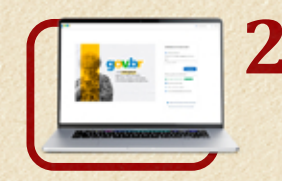

**2** FAÇA LOGIN USANDO O MESMO NOME DE USUÁRIO E SENHA QUE VOCÊ USA PARA

> CASO TENHA PROBLEMAS PARA ACESSAR **USANDO SEU LOGIN NO GOV.BR. CONFIRA O TUTORIAL ABAIXO:**

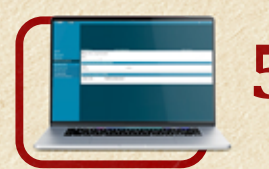

DEPOIS DE SELECIONAR PERFIL E ESCOLA, VOCÊ SERÁ **DIRECIONADO PARA A PÁGINA DE ACOMPANHAMENTO** 

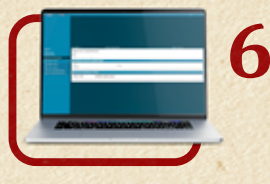

NO MENU LATERAL À ESQUERDA, ACESSE A PÁGINA PARA REALIZAR O CURSO DE CAPACITAÇÃO. O CURSO AJUDARÁ VOCÊ A ENTENDER MELHOR **O FUNCIONAMENTO DO SISTEMA E** SUAS ATRIBUIÇÕES.

PRONTO! AGORA É SÓ SEGUIR AS ORIENTAÇÕES DO INEP PARA SE TORNAR UM SUPERVISOR.

**CONTAMOS COM A SUA PARTICIPAÇÃO!** 

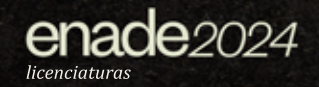

ACESSAR O PORTAL GOV.BR

**ORIENTAÇÕES GOV.BF** 

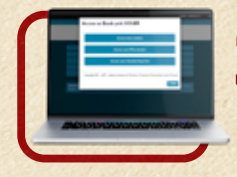

**3** AO ENTRAR NO BAOTAL ENADE, ESCOLHA A OPÇÃO **AO ENTRAR NO SISTEMA "ACESSAR COMO ORIENTADOR/SUPERVISOR**", **SELECIONE O PERFIL "SUPERVISOR"**